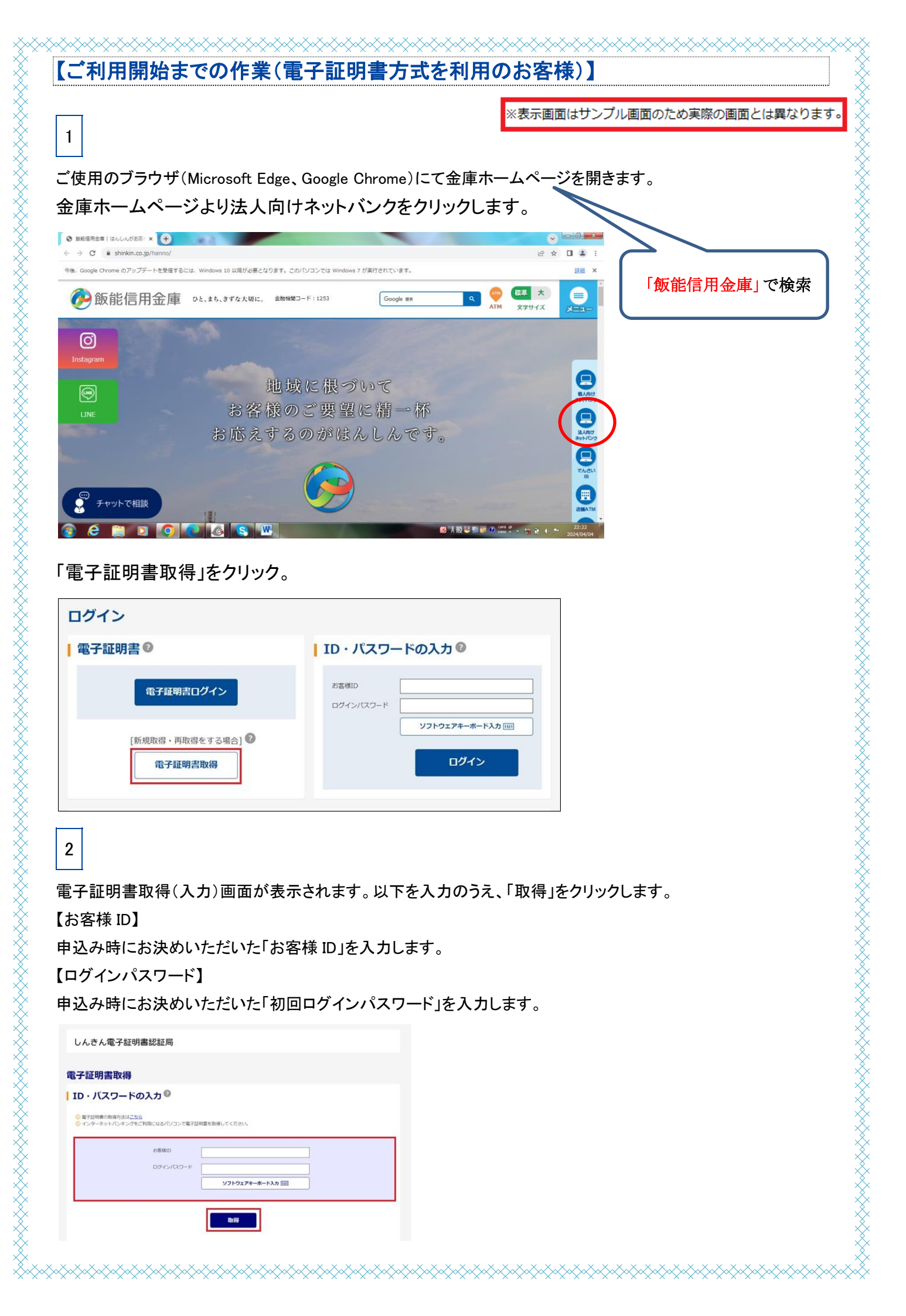

## 電子証明書取得アプリのダウンロード画面が表示されます。 「ダウンロード」をクリックします。

|   | しんきん電子証明書認証局                                                                                                    |
|---|----------------------------------------------------------------------------------------------------|
|   |                                                                                                    |
| I | 電子証明書取得アプリのダウンロード                                                                                                    |
|   | 電子証明書の取得には専用のアプリケーションが必要です。<br>アプリケーションをダウンロードのうえ、記載してください。                                                                    |
|   | <ul> <li>○ 専用のアプリケーションのダウンロードおよび総動方法はごちら</li> <li>○ 専用のアプリケーションがダウンロードできない場合はごちら</li> <li>○ 電子証明書を取得できる動作地伝済み構成はごちら</li> </ul> |
|   |                                                                                                    |
| 1 | 電子証明書取得開始                                                                                                    |
|   | ① インターネット/し、キングをご利用になるパレフンで電子証明書を取得してください。 ② 電子証明書を除っている差別にため低く、高子証明書を取得してください。 アプリケーションの起動画を使いていまった場合は、再販ダウンロードのうえ、起動してください。  |
|   | 取得                                                                                                    |
|   |                                                                                                    |

4

3

#### ブラウザに表示されたダウンロード結果より、「フォルダを開く」をクリックします。

※ご使用のブラウザ(Microsoft Edge、Google Chrome)によって、ダウンロード結果の表示は異なります。

| b O →                                                                                                    | A @ to to 🖉 🕁                 |
|----------------------------------------------------------------------------------------------------|-------------------------------|
|                                                                                                    | לי-די די-די א-סעליא           |
| しんきん電子証明書認証局                                                                                                    | ShinkinlBCertTool.exe ファイルを開く |
|                                                                                                    | もっと見る                         |
| 電子証明書取得アプリのダウンロー                                                                                                    | ř                             |
| 電子証明書の取得には専用のアプリケーションが必要です。<br>アプリケーションをダウンロードのうえ、起動してください。                                                                                         |                               |
| <ul> <li>()専用のアブリケーションのダウンロードおよび起動方法は<u>こちら</u></li> <li>()専用のアブリケーションがダウンロードできない場合は<u>こちら</u></li> <li>()電子証明書を取得できる動作確認済み環境は<u>こちら</u></li> </ul> |                               |
|                                                                                                    |                               |
|                                                                                                    | ダウンロード                        |

# 5

ダウンロードフォルダに格納されている「電子証明書取得アプリ(ShinkinIBCertTool)」をクリックします。

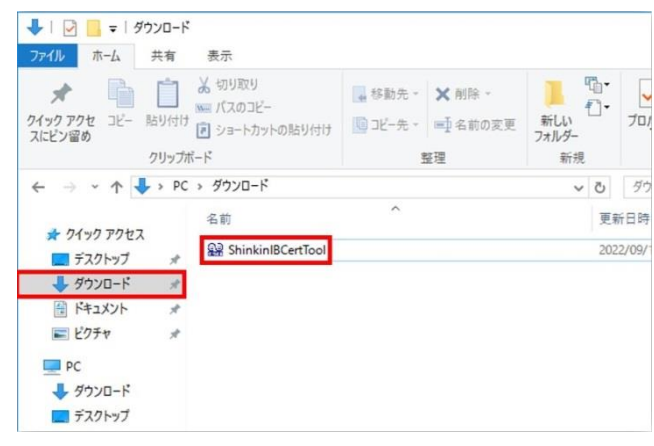

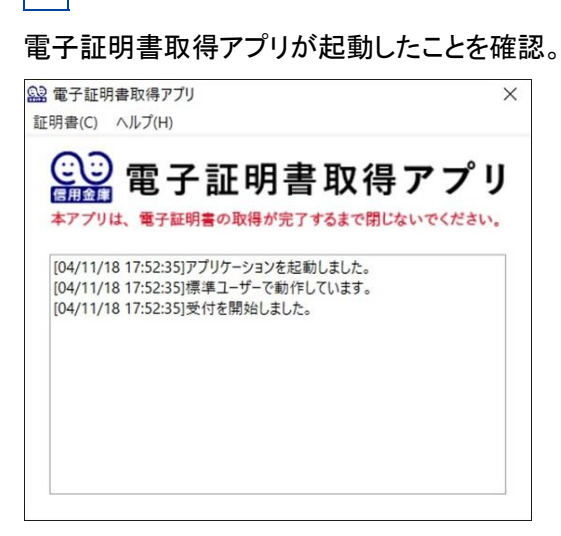

6

### 電子証明書取得開始の「取得」ボタンをクリックします。

※電子証明書取得アプリは電子証明書取得操作中は閉じないでください。閉じた場合は、電子証明書取得操作 ができないため、再度ダウンロードフォルダよりアプリを起動してください。

| ATAUNJENUTYU       ************************************                                                                                                    | 画面に表示されている状態で<br>取得をクリックします。 |
|----------------------------------------------------------------------------------------------------|------------------------------|
| STAUHBTNURJPY/U       Similar Subscription         Windowski was used about you have been been been been been been been be                                                                                                    | 画面に表示されている状態で<br>取得をクリックします。 |
| Nor ブリケ-ションのダンロード<br>Amor ブリケ-ションのダンロード<br>Amor ブリケ-ションのダンロード<br>Amor ブリケ-ションのダンロード<br>Amor ブリケ-ションのダンロード<br>Amor ブリケ-ションのダンロード<br>Amor Till The The Type Till The The Type Till The The Type Till The The Type Till The The Type Till The The Type Till The The Type Till The The Type Till The The Type Till The The Type Till The Type Till The Type T                                                                                                    | 画面に表示されている状態で<br>取得をクリックします。 |
| Parents ball         Cyp-apityCapyBackaloury and additional additional addite additionadditionaddite additional additionaddite additite add                                                                                                    |                              |
| ■<br>子証明書の取得完了画面が表示されます。<br>じる」をクリックします。<br>-度ブラウザを全て閉じてください。                                                                                                    |                              |
| 子証明書の取得完了画面が表示されます。<br>じる」をクリックします。<br>−度ブラウザを全て閉じてください。                                                                                                    |                              |
| 子証明書の取得完了画面が表示されます。<br>じる」をクリックします。<br>− <u>度ブラウザを全て閉じてください。</u>                                                                                                    |                              |
| 子証明書の取得完了画面が表示されます。<br> じる」をクリックします。<br>− <u>度ブラウザを全て閉じてください。</u>                                                                                                    |                              |
| 子証明書の取得完了画面が表示されます。<br>Iじる」をクリックします。<br>−度ブラウザを全て閉じてください。                                                                                                    |                              |
| 子証明書の取得完了画面が表示されます。<br> じる」をクリックします。<br>−度ブラウザを全て閉じてください。                                                                                                    |                              |
| じる」をクリックします。<br>−度ブラウザを全て閉じてください。                                                                                                    |                              |
| ー度フラワサを全て閉じてください。                                                                                                    |                              |
|                                                                                                    |                              |
| んさん電子証明書認証局                                                                                                    |                              |
| 子証明書 取得完了                                                                                                    |                              |
| 用の(1/32)へ着学び習慣者インストールしました。<br>インを行う場合は、「電学び習慣のグイン」ボタンから、この電学び時間を映用してログインしてください。                                                                                                    |                              |
| <b>电子经动物调制</b>                                                                                                    |                              |
| undry = 29<br>separation = The Shelon Banks Information System Center Co.Ltd.<br>generation turk = Shelon Informate Banksg Intermediate GZA - TEST<br>generation turk = CERTISTURFURM - 1<br>seminon Name = _dectTISTURFURM - 1<br>DECTISTURFURM - 1<br>DECTI |                              |
| リアル相称 - ●●●●●●●●●●●●●●●●●●●●●●                                                                                                    |                              |
| 電子経営機の有効時間は1年です。                                                                                                    |                              |
| M08                                                                                                    |                              |

## 電子証明書取得アプリの「×」をクリックします。

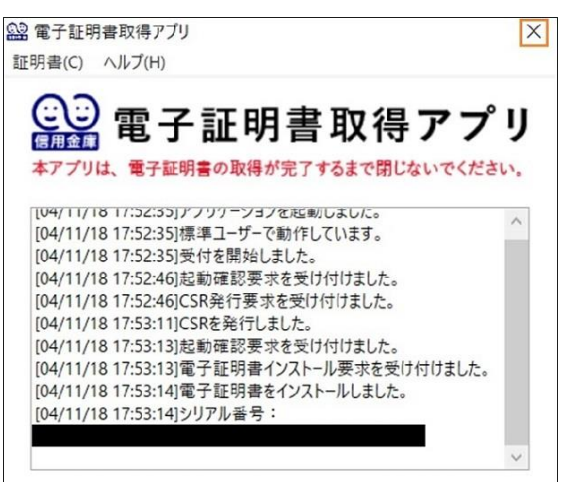

10 ダウンロードフォルダに格納されている「電子証明書取得アプリ(ShinkinIBCertTool)」を削除します。

#### 以上で管理者の電子証明書取得は完了です。

| ↓ ● □ ● マ タウンロ-<br>ファイル ホーム 共有                                                                                                    | ・ド<br>表示                                                                                     |                                                                                                    |                             | - □ ×<br>^ ()                                                        |
|----------------------------------------------------------------------------------------------------|----------------------------------------------------------------------------------------------|----------------------------------------------------------------------------------------------------|-----------------------------|----------------------------------------------------------------------|
| ★ □□ □□ ↓ ↓ ↓ ↓ ↓ ↓ ↓ ↓ ↓ ↓ ↓ ↓ ↓ ↓ ↓ ↓                                                                                                    | <ul> <li>★ 切り取り</li> <li>▶ パスのコピー</li> <li>▶ ショートカットの貼り付け</li> <li>■ ショートカットの貼り付け</li> </ul> | ビー先 前除 名用の 新しい プロパラ4     「「「「「「「」」     「「」」     「「」」     「「」」     「「」」     「「」」     「「」」     「「」」     「「」」     「「」」     「」     「「」」     「」     「「」」     「」     「」     「」     「」     「」     「」     「」     「」     「」     「」     「」     「」     「」     「」     「」     「」     「」     「」     「」     「」     「」     「」     「」     「」     「」     「」     「」     「」     「」     「」     「」     「」     「」     「」     「」     「」     「」     「」     「」     「」     「」     「」     「」     「」     「」     「」     「」     「」     「」     「」     「」     「」     「」     「」     「」     「」     「」     「」     「」     「」     「」     「」     「」     「」     「」     「」     「」     「」     「」     「」     「」     「」     「」     「」     「」     「」     「」     「」     「」     「」     「」     「」     「」     「」     「」     「」     「」     「」     「」     「」     「」     「」     「」     「」     「」     「」     「」     「」     「」     「」     「」     「」     「」     「」     「」     「」     「」     「」     「」     「」     「」     「」     「」     「」     「」     「」     「」     「」     「」     「」     「」     「」     「」     「」     「」     「」     「」     「」     「」     「」     「」     「」     「」     「」     「」     「」     「」     「」     「」     「」     「」     「」     「」     「」     「」     「」     「」     「」     「」     「」     「」     「」     「」     「」     「」     「」     「」     「」     「」     「」     「」     「」     「」     「」     「」     「」     「」     「」     「」     「」     「」     「」     「」     「」     「」     「」     「」     「」     「」     「」     「」     「」     「」     「」     「」     「」     「」     「」     「」     「」     「」     「」     「」     「     「」     「」     「」     「」     「」     「     「」     「     「」     「     「     「     「     「     「     「」     「     「     「     「     「     「     「     「     「     「     「     「     「     「     「     「     「     「     「     「     「     「     「     「     「     「     「     「     「     「     「     「     「     「     「     「     「     「     「     「     「     「     「     「     「     「     「     「     「     「     「     「     「     「     「     「     「     「     「     「     「     「     「     「     「     「     「     「     「 | ■ 開く -<br>● 編集<br>● 履歴<br>く | <ul> <li>すべて選択</li> <li>選択解除</li> <li>選択の切り替え</li> <li>選択</li> </ul> |
| ← → ~ ↑ ♣ > PC                                                                                                    | > ダウンロード                                                                                     | Skype で共有                                                                                                    | P                           | ダウンロードの検索                                                            |
| > 🖈 クイック アクセス                                                                                                    | 名前<br>~ 先月 (1)                                                                               | 互換性のトラブルシューティング(Y)<br>スタート メニューにビン留めする<br>OneDrive に移動(M)                                                                                                    |                             | サイズ                                                                  |
| > 😸 Creative Cloud Files                                                                                                    | ShinkinIBCertTooLexe                                                                         | ウイルススキャン                                                                                                    | アーション                       | 256 KB                                                               |
| >  OneDrive - Personal                                                                                                    |                                                                                              | 解凍(X) >><br>圧縮(U) >>                                                                                                    |                             |                                                                      |
| > 3D オブジェクト                                                                                                    |                                                                                              | L 共有                                                                                                    |                             |                                                                      |
| <ul> <li>&gt; </li> <li>&gt; ダウンロード</li> <li>&gt; </li> <li>&gt; デスクトップ</li> <li>&gt; </li> <li>&gt; &lt;</li></ul> |                                                                                              | アクセスを許可する(G)<br>タスク パーにビン留めする(K)<br>以前のパージョンの復元(V)                                                                                                    |                             |                                                                      |
| > = ビクチャ                                                                                                    |                                                                                              | 送ō(N) 〉                                                                                                    |                             |                                                                      |
| > 🚟 ビデオ<br>> 🎝 ミュージック                                                                                                    |                                                                                              | 切り取り(T)<br>コピー(C)                                                                                                    |                             |                                                                      |
| > 😃 Windows (C:)                                                                                                    |                                                                                              | ショートカットの作成(S)                                                                                                    |                             |                                                                      |
| > 🕳 ポリューム (E:)                                                                                                    |                                                                                              | 削除(D)                                                                                                    |                             |                                                                      |
| > 🕩 ネットワーク                                                                                                    |                                                                                              | 名前の変更(M)                                                                                                    |                             |                                                                      |
|                                                                                                    |                                                                                              |                                                                                                    |                             |                                                                      |

9

## 金庫ホームページより法人向けネットバンクをクリックします。 「電子証明書ログイン」をクリックします。

| ログイン               |                                         |
|--------------------|-----------------------------------------|
| 電子証明書 <sup>②</sup> | ID・パスワードの入力 <sup>②</sup>                |
| 電子証明書ログイン          | お客様ID<br>ログインパスワード<br>ソフトウェアキーホード入力 IEE |
| 電子証明書取得            | ログイン                                    |

12

証明書の選択画面が表示されます。

管理者の証明書を選択のうえ、「OK」をクリックします。

※電子証明書の番号は「管理者または利用者 ID」+「ご契約の金庫コード」となります。

## 電子証明書を選択する場合はこの番号を参照してください。

| 認証用の証明書の選択<br>サイト www14.ib.shinkin-ib.jp:443 では資格情報が必要です:                        |                                          |
|----------------------------------------------------------------------------------|------------------------------------------|
| 管理者または利用者ID ご契約の金庫コード<br>abc123 1XXX<br>Shinkin Internet Banking Intermediate CA | 電子証明書をクリックしてか<br>ら「 <b>OK</b> 」をクリックします。 |
| 2022/12/23                                                                       |                                          |
| <u>証明書情報</u><br>OK キャンセル                                                         |                                          |

※電子証明書選択画面が表示されず、エラーが表示される場合は、一度すべてのタブを閉じるか、パソコンを再 起動してから、「電子証明書ログイン」を試してみてください。

## ログインパスワード入力画面が表示されます。

「ログインパスワード(初回ログインパスワード)」を入力のうえ、「認証」をクリックします。

| マードの入力 | ס נ       |    |           |   |  |
|--------|-----------|----|-----------|---|--|
|        | ログインパスワード |    | キーボード入力 回 |   |  |
|        |           | 中断 | 認証        | • |  |

13

ログインパスワードの変更画面が表示されます。

現ログインパスワードに申込書に記入した「初回ログインパスワード」を入力してください。

新ログインパスワードに「今後利用するログインパスワード」を入力し、確認のために再度、「ログインパスワード」 を入力してください。

入力後、「実行」をクリックします。

| お客様ID      |    | W0001                                                                                                    |          |               |
|------------|----|----------------------------------------------------------------------------------------------------|----------|---------------|
| 現ログインパスワード | 动用 |                                                                                                    |          | ソフトウェアキーホード入力 |
| 新ログインパスワード | 必須 | <ol> <li>              委款混在で設定してください。<br/>単角英数          </li> <li>             確認のため再入力してください。         </li> </ol> | (6~12文字) |               |
|            |    | 半角英数                                                                                                    | (6~12文字) | ソフトウェアキーホード入力 |

登録確認用パスワード変更画面が表示されます。

現登録確認用パスワードに申込書に記入した「初回登録確認用パスワード」を入力してください。

新登録確認用パスワードに「今後利用する登録確認用パスワード」を入力し、確認のために再度、「登録確認用 パスワード」を入力してください。

入力後、「実行」をクリックします。

| パスワード変更     |                            |                                                                     |  |  |  |
|-------------|----------------------------|---------------------------------------------------------------------|--|--|--|
| 登録確認用パスワ    | 登録確認用パスワードの入力 <sup>②</sup> |                                                                     |  |  |  |
| 現登録確認用バスワード | <i>68</i> 71               |                                                                     |  |  |  |
| 新登録確認用パスワード | <b>武</b> 派                 | 半月数字     (6文学)       確認のため再入力してください。     半月数字       (6文学)     (6文学) |  |  |  |
|             |                            | 実行・                                                                 |  |  |  |

| 承認用パスワード変更画面が表示されます。現承認用パスワードに申込書に記入した「初回承認用パスワード」 |
|----------------------------------------------------|
| を入力してください。                                         |

新承認用パスワードに「今後利用する承認用パスワード」を入力し、確認のために再度、「承認用パスワード」を入 力してください。

入力後、「実行」をクリックします。

| へ マーマン<br>承認用パスワードの入力 | 0                               |                  |
|-----------------------|---------------------------------|------------------|
| 現承認用パスワード             |                                 |                  |
| 新米認用パスワード 必須          | 半角数字<br>確認のため再入力してください。<br>半角数字 | (10文本)<br>(10文本) |
|                       | 実行                              | •                |

17

16

都度振込送信確認用パスワード変更画面が表示されます。現都度振込送信確認用パスワードに申込書に記入した「初回都度振込送信確認用パスワード」を入力してください。

新都度振込送信確認用パスワードに「今後利用する都度振込送信確認用パスワード」を入力し、確認のために再度、「都度振込送信確認用パスワード」を入力してください。入力後、「実行」をクリックします。

| パスワード変更         |                                                 |  |  |  |  |
|-----------------|-------------------------------------------------|--|--|--|--|
| 都度振込送信確認用パ      | 都度振込送信確認用パスワードの入力 😡                             |  |  |  |  |
| 現都度振込送信確認用パスワード |                                                 |  |  |  |  |
| 新都度振込送荷確認用パスワード | 半角数字 (10文字)<br>1 種類のため再入力してください。<br>平角数字 (10文字) |  |  |  |  |
|                 | 実行 >                                            |  |  |  |  |
|                 |                                                 |  |  |  |  |

18

企業選択画面が表示されます。利用開始番号の発行を行う企業を選択のうえ、「利用開始番号を発行する」をク リックします。

| 1 | 企業選択               |             |           |            |                                                     |                                 |  |  |  |
|---|--------------------|-------------|-----------|------------|-----------------------------------------------------|---------------------------------|--|--|--|
| I | 企業の選択®             |             |           |            |                                                     |                                 |  |  |  |
|   | 38R                | 企業名 (漢字)    | 企業名 (力ナ)  | 会社コード      | 口座相略                                                | A18348.80                       |  |  |  |
|   | ٠                  | しんさん簡単      | 39839997  | 9990000001 | 999 しんきん変通<br>範疇 0000001                            | 総合振込<br>給导・貿与振込<br>都変振込<br>口磁振音 |  |  |  |
|   | 0                  | しんさん商事      | 30408499* | 9990000002 | 999 しんさん交信<br>普通 0000002                            | 彩台探込                            |  |  |  |
|   | 0                  | しんきん商事      | 33633495* | 9990000003 | 999 しんきん支店<br>普通 0000003                            | 彩白细云                            |  |  |  |
|   |                    | した時を調整      | 0.000.007 | 959000004  | 999 しんさん交店<br>普通 0000004                            | 総合振込<br>給手,員手振込<br>都度振込         |  |  |  |
|   | Ŭ                  | Cross-Salar |           |            | (付替先)しんきん金庫<br>001 しんきん交店<br>登通 0000001 >>F>>f9>f9> | 口度接替                            |  |  |  |
|   | 0                  | しんさん商事      | 50400109* | 9990000005 | 999 しんきん支店<br>厳適 0000005                            | 総合振込<br>総守・関守振込<br>回復振算         |  |  |  |
|   | 尾会 → 利用開始番号を発行する > |             |           |            |                                                     |                                 |  |  |  |
|   |                    |             |           | тор        |                                                     |                                 |  |  |  |

利用開始番号を受取るメールアドレスの確認を行います。メールアドレスをご確認いただき、問題がなければ「送 信」をクリックします。利用開始番号発行完了画面が表示されます。届いたメールをご確認いただき、利用開始番 号(数字4桁)を確認して下さい。

| 青竜話メールアドレス                            | shinkin-taroi@●●.co.jp                                                          |
|---------------------------------------|---------------------------------------------------------------------------------|
| 以上の                                   | バ告を確認のうえ、利用開始番号を発行する場合は、「送信」ボタンを押してください。<br>利用規始番号の通販先を変更する場合は、「支更」ボタンを押してください。 |
|                                       | 変更 > 送信 >                                                                       |
|                                       |                                                                                 |
|                                       |                                                                                 |
|                                       | < (HD)                                                                          |
|                                       |                                                                                 |
|                                       |                                                                                 |
|                                       |                                                                                 |
|                                       |                                                                                 |
|                                       | 発行完了                                                                            |
|                                       | 発行完了                                                                            |
| 利用数は番号を全て発行しました。<br>「ログイン」オタンを押して、親   | <ul> <li>第行完了</li> </ul>                                                        |
|                                       |                                                                                 |
| (周期始番号を全て発行しました。<br>(ログイン) ボタンを押して、利用 | <ul> <li>第6</li> <li>第6</li> <li>第6</li> <li>第7</li> </ul>                      |

## 20

サービストップ画面の「契約情報」メニュー内、「利用開始登録」をクリックします。

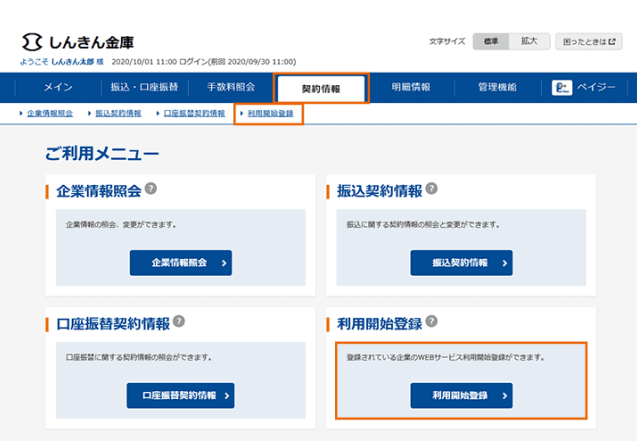

## 利用開始登録画面が表示されます。

利用開始登録を行う企業を選択のうえ、メールにて通知された利用開始番号(数字4桁)を入力し「実行」をクリッ クします。

## 利用開始登録

21

| 正美の選択● |            |            |                                                  |                         |  |
|--------|------------|------------|--------------------------------------------------|-------------------------|--|
| 選択     | 企業名        | 会社コード      | 口座情報                                             | 契約種別                    |  |
| •      | 374293993* | 9990000001 | 999 しんさん支店<br>普通 0000001                         | 総合振込                    |  |
|        | 17571.001  | 999000002  | 999 しんきん支店<br>普通 0000002                         | 総合振込<br>給与,買与振込<br>都度振込 |  |
| 0      |            |            | (付替先)しんさん金庫<br>999 しんさん支店<br>普通 1000001 3ンキンショウジ | 口座紙替                    |  |
|        | 33439395*  | 999000003  | 999 しんきん支店<br>普通 0000003                         | 総合振込                    |  |
| 0      | 374793997  | 9990000004 | 999 しんきん支店<br>普通 0000004                         | 総合振込                    |  |
| 0      | 30409a995* | 9990000005 | 999 しんさん支店<br>普通 0000005                         | 総合振込                    |  |

#### 利用開始番号の入力の

| 利用開始番号 | 2 半角散于 (4文才)                         |
|--------|--------------------------------------|
|        | は上の内容を確認のうえ、「実行」ボタンを押してください。<br>実行 → |
|        | тор                                  |

22

## 登録完了画面が表示されます。

管理者のみで運用される場合は、ここまで終了すれば日常処理を行うことが可能となります。

| 登録完了                                                      |  |
|-----------------------------------------------------------|--|
| 利用開始登録が正常に行われました。<br>引き続き利用開始登録する場合は、「利用開始登録」ボタンを押してください。 |  |
| 利用開始登録 →                                                  |  |

## ★複数名で利用できるようにする場合は次ページからの手順を実施してください。

サービストップ画面の「管理機能」メニュー内、「ID メンテナンス」をクリックします。

| メイン         振込・口座振時         手放料照会         契約情報         明細情報         管理機能         ビーペイジー           ・10メンテオンス         ・10ロック無法         ・カレンダー電車         ・日周期屋田会         ・回用屋田会         ・フンタイムバスワード・新田会社会社会社会社会社会社会社会社会社会社会社会社会社会社会社会社会社会社会社 | 3 しんきん金庫 ステサイズ 22 私大 図ったときは22<br>ようこそ しんきんた夢 低 2020/10/01 11:00 ログイン(新岡 2020/09/30 11:00) |                                        |  |  |  |  |
|----------------------------------------------------------------------------------------------------|-------------------------------------------------------------------------------------------|----------------------------------------|--|--|--|--|
| ・ IDメンテナンス ②       ・ ID目ック解除 ③         ・ IDメンテナンス ③       ・ ID目ック解除 ③         ・ IDメンテナンス ③       ・ ID目ック解除 ③         ・ II目の(スワード、利用者6の変更ができます。       ・ I目目の(スワード、利用者6の変更ができます。)                                                           | メイン 振込・口座振替 手数料照会 契約                                                                      | 的情報 明細情報 管理機能 🖭 ペイジー 🗌                 |  |  |  |  |
| ご利用メニュー<br>IDメンテナンス <sup>②</sup> IDロック解除 <sup>③</sup><br><sup>利用者の/(スワード、利用者の変更ができます。</sup><br><sup>利用者DD単位でロック、ロック解除の過走ができます。</sup>                                                                                                    | ▶ IDメンテナンス → IDロック加除 → カレンダー管理 → 利用展歴協会                                                   | ▶ 取引停止 → ワンタイムパスワード総証情報管理              |  |  |  |  |
| IDメンテナンス ②         IDロック解除 ③           料用者の/(スワード、利用者もの変更ができます。         利用者ID単位でロック、ロック版後の設定ができます。                                                                                                    | ご利用メニュー                                                                                   |                                        |  |  |  |  |
| 利用者のパスワード、利用者名の変更ができます。<br>利用者ID単位でロック、ロック解除の設定ができます。                                                                                                    | IDメンテナンス <sup>②</sup>                                                                     | IDロック解除 <sup>®</sup>                   |  |  |  |  |
|                                                                                                    | 利用者のパスワード、利用者名の皮膜ができます。                                                                   | 利用者ID単位でロック、ロック解除の協定ができます。             |  |  |  |  |
|                                                                                                    |                                                                                           |                                        |  |  |  |  |
| カレンダー管理 <sup>©</sup>   利用履歴照会 <sup>©</sup>                                                                                                    | カレンダー管理 🖗                                                                                 | ▶ 利用履歴照会 <sup>②</sup>                  |  |  |  |  |
| 会社コード単位に振込・口屋振踏間定日の開発。メモ債務の存成ができ<br>非可着ID単位で、WE8サービスの操作環営を担合できます。<br>ます。                                                                                                    | 会社コード単位に振込・口座振器指定日の開発、メモ債報の作成ができ<br>ます。                                                   | 利用者ID単位で、WEBサービスの操作職歴を組会できます。          |  |  |  |  |
| カレンダー管理 > 利用履歴届会 >                                                                                                    | カレンダー管理 🔉                                                                                 | 利用與證無会 >                               |  |  |  |  |
| ■ 取引停止                                                                                                    | ■取引停止◎                                                                                    | ┃ ワンタイムパスワード認証情報管理 <sup>②</sup>        |  |  |  |  |
| WEBサービスの取引得止設定ができます。<br>ワンタイムパスワードの利用開始、トークンの登録と登録解除ができま<br>す。                                                                                                    | WEBサービスの取引停止設定ができます。                                                                      | ワンタイムパスワードの利用開始、トークンの登録と登録解除ができま<br>す。 |  |  |  |  |
| 取引停止 > ワンタイムパスワード認識情報管理 >                                                                                                    | 取引停止 >                                                                                    | ワンタイムバスワード認識情報管理 >                     |  |  |  |  |

# 24

利用者選択画面が表示されます。「新規登録」をクリックします。

| 利 | 利用者選択 |                |                                           |                                           |  |  |
|---|-------|----------------|-------------------------------------------|-------------------------------------------|--|--|
| 3 | 利用    | 者の新規登録 🛙       |                                           |                                           |  |  |
|   |       |                | 利用者の新規登録                                  |                                           |  |  |
|   |       |                | 新規登録 >                                    |                                           |  |  |
|   | 利用    | 者の編集 🛙         |                                           |                                           |  |  |
|   | -     | 絞込検索           |                                           |                                           |  |  |
|   | お客    | 様ID            | <i>b</i> /9                               |                                           |  |  |
|   | 利用    | lä8            |                                           | 被黨                                        |  |  |
|   | 利用    | 椿限             | ¥                                         | クリア                                       |  |  |
|   |       |                |                                           | 1 2 次へ> 星後へ>>                             |  |  |
|   | 漰沢    | お客様ID          | 利用者名                                      | 利用權限                                      |  |  |
|   | •     | W0001          | しんきん太郎                                    | 管理者                                       |  |  |
|   |       | W0002          | しんきん太郎                                    | 一般者                                       |  |  |
|   |       | W0003          | しんきん太郎                                    | 一般者                                       |  |  |
|   |       | W0004          | しんきん太郎                                    | 一般者                                       |  |  |
|   |       | W0005          | しんきん太郎                                    | 一般者                                       |  |  |
|   |       |                |                                           | 1 <u>2 次へ&gt; 最後へ&gt;&gt;</u><br>1から5件/5件 |  |  |
|   |       |                |                                           |                                           |  |  |
|   |       | 選択した利用者を編集します。 | 選択した利用者が利用できるメニューを<br>選択した利用者を削<br>設定します。 | 除します。                                     |  |  |
|   |       | - 編集           | > 利用権限の詳細設定 > 前                           | 除 >                                       |  |  |
|   |       |                |                                           |                                           |  |  |
|   |       |                | < 戻る                                      |                                           |  |  |
|   |       |                |                                           |                                           |  |  |

### 新規登録

25

## お客様情報の入力

| お客様ID 必須         | 平角英数 (6~12文学)                                                                                  |
|------------------|------------------------------------------------------------------------------------------------|
| 利用者名 必須          | (20文字以内)                                                                                       |
| 利用複雜             | -段哲 🔻                                                                                          |
| 初回ログインパスワード 必須   | ① 実験素在で総定してください。               単の炭数                                                            |
| 初回登録補認用パスワード     | 単角数字 (6文学)<br>確認のため再入力してください。<br>単角数字 (6文学)                                                    |
| 初回承認用ノスワード       | 半角照字     (10文字)       種類のため再入力してください、     半角照字       (10文字)     (10文字)       ① 一級者種類では登録できません。 |
| 都度振込利用           |                                                                                                |
| 初回都変振込送信確認用パスワード | 平舟監字 (10文学) 確認のため再入力してください。 平舟監字 (10文学) (10文学)                                                 |
| 都度振込取助用度額        | 0 千円<br>③ 「0千円」は 金羅所定の領原額となります。                                                                |
| パスワード設定変更        | ● 強制変更なし ○ 強制変更あり                                                                              |
| 交更期間             | Y                                                                                              |
| アラーム期間           | <b>V</b>                                                                                       |

#### ┃ 利用企業の設定 🔮

| 選択                             | 企業名        | 会社コード                                   | 口座情報                                         | 契約種別                            |  |  |
|--------------------------------|------------|-----------------------------------------|----------------------------------------------|---------------------------------|--|--|
|                                | 55459105*  | 999000001                               | 999 しんきん支店<br>普通 0000001                     | 総合振込<br>給与・貸与振込<br>都度振込<br>口座振替 |  |  |
|                                | 37479399%* | 999000002                               | 999 しんさん支店<br>普通 0000002                     | 総合振込                            |  |  |
|                                | 374793997  | 999000003                               | 999 しんさん支店<br>普通 0000003                     | 総合振込                            |  |  |
|                                |            | 999000004                               | 999 しんさん支店<br>普通 0000004                     | 総合振込<br>給与,員与振込<br>都度振込         |  |  |
|                                |            | ,,,,,,,,,,,,,,,,,,,,,,,,,,,,,,,,,,,,,,, | (付替先)しんさん金庫<br>しんさん支店<br>普通 1000001 シンキンショウジ | 口座振替                            |  |  |
|                                | 374793997* | 999000005                               | 999 しんさん支店<br>普通 0000005                     | 総合振込                            |  |  |
| 以上の内容を登録する場合は、「登録」ボタンを押してください。 |            |                                         |                                              |                                 |  |  |
| クリア 登録 >                       |            |                                         |                                              |                                 |  |  |
|                                |            |                                         |                                              |                                 |  |  |

新規登録画面が表示されます。

お客様 ID 情報を入力してください。

## 【お客様ID】

6~12桁の半角英数字で入力します。なお、英字および数字は必ず1文字以上使用してください。

【利用者名】 全角20桁以内で入力します。

【利用権限】

登録する利用者の権限を「一般者」または「承認者」のどちらかから選択してください。

【初回ログインパスワード】 6~12桁の半角英数字で入力します。なお、英字および数字は必ず1文字以上使用してください。

【初回ログインパスワード(確認用)】 初回ログインパスワードと同じものを入力します。

【初回登録確認用パスワード】 6桁の半角数字で入力します。

【初回登録確認用パスワード(確認用)】 初回登録確認用パスワードと同じものを入力します。

【初回承認用パスワード】 利用権限が「承認者」の場合は、10桁の半角数字で入力します。

【初回承認用パスワード(確認用)】 初回承認用パスワードと同じものを入力します。

【都度振込利用】 都度振込を利用可能とする場合はチェックし、利用不可とする場合はチェックをはずします。

【初回都度振込送信確認用パスワード】 都度振込利用時、10桁の半角数字で入力します。

【初回都度振込送信確認用パスワード(確認用)】 初回都度振込送信確認用パスワードと同じものを入力します。

【都度取扱限度額】 都度振込利用時、都度振込の一回の取扱限度額を入力します。

【パスワード設定変更】

ー定期間経過後にパスワード変更を促す場合、「強制変更あり」を選択します。パスワード変更機能を設定しない 場合、「強制変更なし」を選択します。

## 【変更期間】

「強制変更あり」を選択した場合、変更期間を「1ヶ月」「3ヶ月」「6ヶ月」「1年」より選択します。「強制変更なし」を 選択した場合、変更期間の選択は必要ありません。

## 【アラーム期間】

「強制変更あり」を選択した場合、変更期間が到来する何日前から変更を促すか「10日前」「1ヶ月前」「2ヶ月前」 「3ヶ月前」より選択します。「強制変更なし」を選択した場合、アラーム期間の選択は必要ありません。

## 【電子証明書】

利用者作成時に電子証明書発行を自動的に行います。

登録する利用者の利用可能な会社コードを選択してください。 利用可能な会社コードが複数ある場合は複数選択可能です。

「登録」をクリックします。

26

発行完了画面が表示されます。 利用者(PublicID)の登録は完了です。 引き続き、電子証明書の取得操作を行ってください。

| 発行完了          |              |  |
|---------------|--------------|--|
| お客様IDを発行しました。 |              |  |
|               | IDメンデナンス TOP |  |

## 27

利用者(PublicID)の操作となります。ご利用になるパソコンにて操作してください。

| 金庫ホームページより法人向けネットバンクをクリックします。「電子証明書取得」をクリックしま |
|-----------------------------------------------|
|-----------------------------------------------|

| 電子証明書 🛿           | ID・パスワードの入力®       |
|-------------------|--------------------|
| 電子証明書ログイン         | お客様ID<br>ログインパスワード |
| [新規取得・再取得をする場合] 😨 | シフトウェアキーホート入力 世回   |
| 電子証明書取得           | ログイン               |

 $\times$ 

### 電子証明書取得(入力)画面が表示されます。以下を入力のうえ、「取得」をクリックします。

#### 【お客様 ID】

管理者で設定した「利用者ID」を入力してください。

### 【ログインパスワード】

管理者で設定した利用者の「初回ログインパスワード」を入力してください。

| ,んきん電子証明書認証局<br>             |                  |
|------------------------------|------------------|
|                              |                  |
| ○・パスワードの入力 ◎                 |                  |
| 電子証明書の取得方法は <u>ごちら</u>       | 四年の後日 アノビット      |
| オンターネットハンキングをこ利用になるハワコンで電子設め | ちぬてお作してくたさい。     |
| お客様ID                        |                  |
| ログインパスワード                    |                  |
|                              | ソフトウェアキーホード入力 回回 |
| 2<br>                        |                  |
|                              |                  |
|                              | EX16             |
|                              |                  |
|                              |                  |
| 0                            |                  |

電子証明書取得アプリのダウンロード画面が表示されます。「ダウンロード」をクリックします。

|   | しんさん電子証明書認証局                                                                                  |
|---|-----------------------------------------------------------------------------------------------|
| i | 電子証明書取得アプリのダウンロード                                                                             |
|   | 電子証明書の政得には専用のアプリケーションが必要です。<br>アプリケーションをダウンロードのうえ、起動してください。                                   |
|   | ① 尊単のアプリケーションのゲウシロードをはX地図が起こたら<br>① 尊和のアプリケーションパゲウシロードできない場合はエ型ら<br>② 責任が明常を始まできる後が確認から考慮すること |
| l | 9-2-CC                                                                                        |
| ľ |                                                                                               |
|   | ① 電子経測電影線アプリを記載した状態で、電子経測層を取得してください、<br>アプリケーションの起動画影を閉じてしまった場合は、再度ダウンロードのうえ、起動してください。        |
|   | 25周                                                                                           |
| - |                                                                                               |
|   | 30                                                                                            |

ブラウザに表示されたダウンロード結果より、「フォルダを開く」をクリックします。

※ご使用のブラウザ(Microsoft Edge、Google Chrome)によって、ダウンロード結果の表示は異なります。

| C A (≜)                                                                                                    | A* Q C6 C= C ¥                   |
|----------------------------------------------------------------------------------------------------|----------------------------------|
|                                                                                                    | א-פעליע                          |
| しんきん電子証明書認証局                                                                                                    | ShinkinIBCertTool.exe<br>777ルを整く |
|                                                                                                    | もっと見る                            |
| 電子証明書取得アプリのダウンロー                                                                                                    | ř                                |
| 電子証明書の取得には専用のアプリケーションが必要です。<br>アプリケーションをダウンロードのうえ、起動してください。                                                                                         |                                  |
| <ul> <li>○ 専用のアプリケーションのダウンロードおよび起動方法は<u>こちら</u></li> <li>○ 専用のアプリケーションがダウンロードできない場合は<u>こちら</u></li> <li>○ 電子証明書を取得できる動作確認済み環境は<u>こちら</u></li> </ul> |                                  |
|                                                                                                    | ダウンロード                           |
|                                                                                                    |                                  |

ダウンロードフォルダに格納されている「電子証明書取得アプリ(ShinkinIBCertTool)」をクリックします。

| 🖊   🛃 📒 =   Я́р)                                                                                     | <b>レロード</b>                                                                                       |   |                         |               |
|----------------------------------------------------------------------------------------------------|---------------------------------------------------------------------------------------------------|---|-------------------------|---------------|
| ファイル ホーム き                                                                                           | 共有 表示                                                                                             |   |                         |               |
| ★<br>クイック アクセ<br>スにピン留め<br>クイック の クク                                                                 | <ul> <li>● 「</li> <li>● 「</li> <li>● 「</li> <li>○ ショートカットの貼り付け</li> <li>● ショートカットの貼り付け</li> </ul> |   | ■<br>新しい<br>フォルダー<br>新規 | ים ל          |
| ← → ~ ↑ 🕹                                                                                            | » PC » ダウンロ−ド                                                                                     |   | 5 v                     | ダウ            |
| <ul> <li>★ クイック アクセス</li> <li>■ デスクトップ</li> <li>◆ ダウンロード</li> <li>※ドキュメント</li> <li>※ ピクチャ</li> </ul> | 名前<br>梁 ShinkinIBCertTool                                                                         | ^ | 更第<br>202               | f日時<br>2/09/1 |
| <ul> <li>PC</li> <li>ダウンロード</li> <li>デスクトップ</li> </ul>                                               |                                                                                                   |   |                         |               |

32

31

### 電子証明書取得アプリが起動したことを確認。

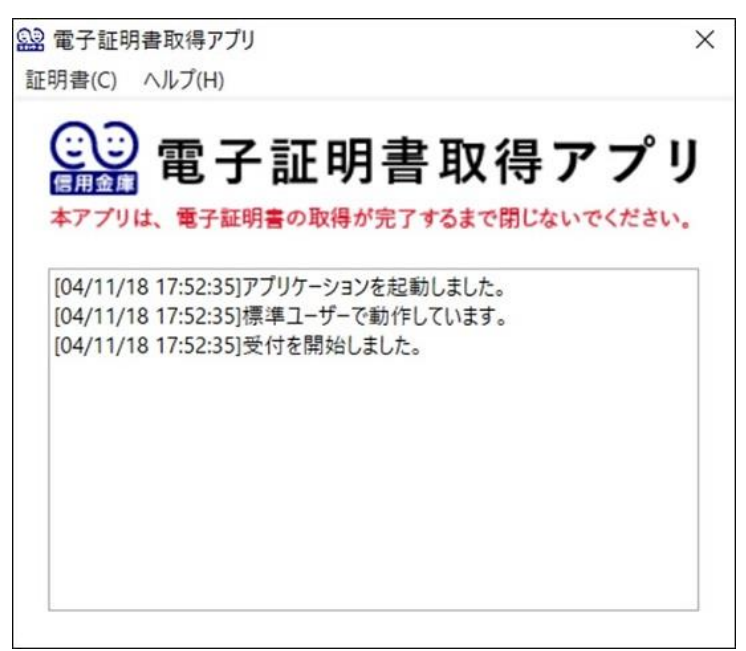

## 電子証明書更新開始の「取得」ボタンをクリックします。

※電子証明書取得アプリは電子証明書取得操作中は閉じないでください。閉じた場合は、電子証明書取得 操作ができないため、再度ダウンロードフォルダよりアプリを起動してください。

| 1                                                   | 22 電子延時書取得アプリ X<br>短時書(C) へしづ(H)                                                                                         |  |                           |
|-----------------------------------------------------|----------------------------------------------------------------------------------------------------|--|---------------------------|
| 書取得アプリ(<br>には専用のアプリケーション<br>をダウンロードのうえ、起意           | 電子証明書取得アプリ<br>まアプリは、 モテモ明集の登録が定てするまで用しないでくせない。                                                                           |  |                           |
| ケーションのダウンロードお、<br>ケーションがダウンロードで、<br>取得できる動作種節済み環境   | Antine 1122837ガリーションを用いた。<br>PAntine 1122837ガリーションを用いた。<br>PAntine 1122838メート・Tenent Toyse<br>PAntine 1122838メートを開始しました。 |  | 画面に表示されている状<br>取得をクリックします |
| 書取得開始                                               |                                                                                                    |  |                           |
| FバンモンジモこれHILGG/<br>専アプリを起動した状態で、電<br>ヨンの起動画面を閉じてしまっ | リンコンで載す記明書を取得してください。<br>設学証明書を取得してください。<br>った場合は、再度ダウンロードのうえ、記動してください。                                                   |  |                           |

34

33

#### 電子証明書の取得完了画面が表示されます。「閉じる」をクリックします。

#### ※一度ブラウザを全て閉じてください。

| 英用のパジコンへ電子証明書をインストールしました。<br>ウインを行う場合は、「電子証明書ログイン」ボタンから、この電子証明書を後用してログインしてください。                                                                                                    |  |
|----------------------------------------------------------------------------------------------------|--|
|                                                                                                    |  |
| 電子征時間情報                                                                                                    |  |
| Country = IP<br>Organization III - Shinkin Bankis Information System Center Co.,Ltd.<br>Organization Unit = Shinkin Internet Banking Intermediate G2CA - TEST<br>Organization Unit = USERTYPE - 2<br>Organization Unit = CERTISUEDUMIM - 1<br>Common Name = abc123(2-3"/ ID) 1XXX<br>>U77/UB 4 = |  |

35

#### 電子証明書取得アプリの「×」をクリックします。

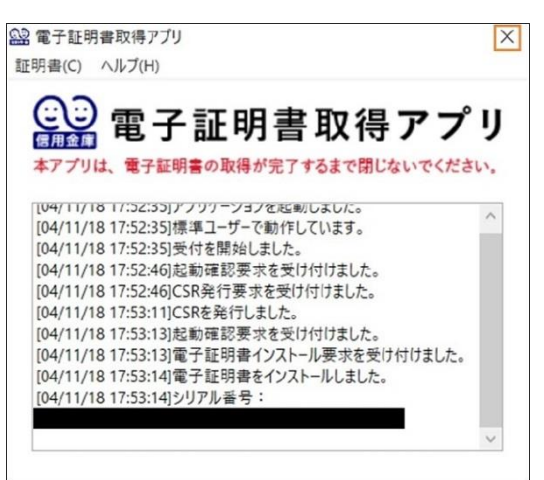

ダウンロードフォルダに格納されている「電子証明書取得アプリ(ShinkinIBCertTool)」を削除します。 以上で利用者の電子証明書取得は完了です。

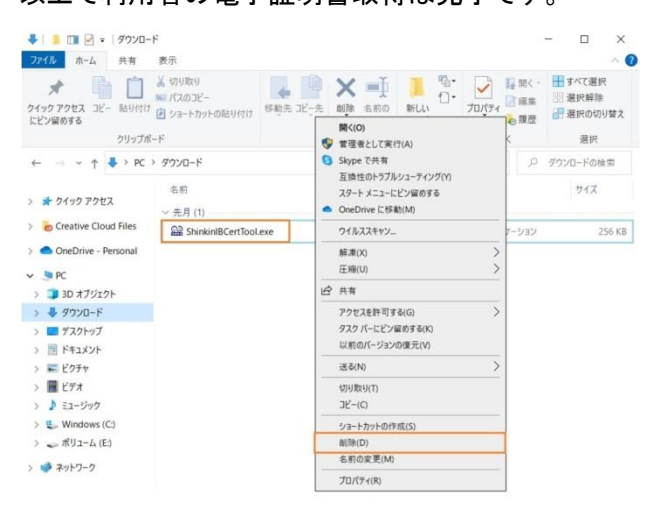

37

36

金庫ホームページより法人向けネットバンクをクリックします。「電子証明書ログイン」をクリックします。

| ログイン                         |                                   |
|------------------------------|-----------------------------------|
| ■ 電子証明書 <sup>②</sup>         | ID・パスワードの入力®                      |
| 電子証明書ログイン                    | お客様D ロヴィンパスワード ソフトウェアキーボード入力 [UI] |
| [新規取得・再取得をする場合] V<br>電子証明書取得 | ログイン                              |

38

証明書の選択画面が表示されます。利用者の証明書を選択のうえ、「OK」をクリックします。 ※電子証明書の番号は「管理者または利用者 ID」+「ご契約の金庫コード」となります。 電子証明書を選択する場合はこの番号を参照してください。

## 

## ログインパスワード入力画面が表示されます。

管理者で設定した利用者の「初回ログインパスワード」を入力のうえ、「認証」をクリックします。

| スワードの入力 😡 |         |
|-----------|---------|
| ログインパスワード |         |
|           | 中断 器征 > |

40

39

### 【留意事項】

ご利用されない機能の各種パスワード変更画面は表示されません。

ログインパスワードの変更画面が表示されます。

現ログインパスワードに管理者で設定した「初回ログインパスワード」を入力してください。

新ログインパスワードに「今後利用するログインパスワード」を入力し、確認のために再度、「ログインパスワード」 を入力してください。

入力後、「実行」をクリックします。

| お客様ID      |    | W0001                                             |          |                 |
|------------|----|---------------------------------------------------|----------|-----------------|
| 現ログインパスワード | 动用 |                                                   |          | ソフトウェアキーホード入力 団 |
| 新ログインパスワード | 必須 | <ul> <li>         ・         ・         ・</li></ul> | (6~12文字) | ソフトウェアキーホード入力 匹 |
|            |    | 半角英数                                              | (6~12文字) | ソフトウェアキーホード入力 匹 |

41

登録確認用パスワード変更画面が表示されます。

現ログインパスワードに管理者で設定した「初回登録確認用パスワード」を入力してください。

新登録確認用パスワードに「今後利用する登録確認用パスワード」を入力し、確認のために再度、「登録確認用 パスワード」を入力してください。

入力後、「実行」をクリックします。

| , | パスワード変更      |             |                                       |  |  |  |  |
|---|--------------|-------------|---------------------------------------|--|--|--|--|
| i | 登録確認用パスワ     | ードの         | 入力 <sup>©</sup>                       |  |  |  |  |
|   | 現意目継ば用バスワード  | 638         |                                       |  |  |  |  |
|   | 新設計検証用してスワード | <b>8</b> /8 | 平良武字<br>種類のため再入力してください。<br>平良武字 (6文学) |  |  |  |  |
|   |              |             | 実行・                                   |  |  |  |  |

現承認用パスワードに管理者で設定した「初回承認用パスワード」を入力してください。

新承認用パスワードに「今後利用する承認用パスワード」を入力し、確認のために再度、「承認用パスワード」を入 力してください。

入力後、「実行」をクリックします。

## パスワード変更

42

| 承認用パスワードの入力 <sup>②</sup> |                                                                                                 |  |  |  |
|--------------------------|-------------------------------------------------------------------------------------------------|--|--|--|
| 現承認用バスワード                |                                                                                                 |  |  |  |
| 新承認用バスワード 参加             | <ul> <li>半角数字</li> <li>(10文字)</li> <li>確認のため再入力してください。</li> <li>半角数字</li> <li>(10文字)</li> </ul> |  |  |  |
| 実行                       |                                                                                                 |  |  |  |

43

都度振込送信確認用パスワード変更画面が表示されます。

現都度振込送信確認用パスワードに管理者で設定した「初回都度振込送信確認用パスワード」を入力してくださ い。

新都度振込送信確認用パスワードに「今後利用する都度振込送信確認用パスワード」を入力し、確認のために再 度、「都度振込送信確認用パスワード」を入力してください。入力後、「実行」をクリックします。

ここまで終了すれば日常処理を行うことが可能となります。

| יי | パスワード変更                          |            |                                               |  |  |
|----|----------------------------------|------------|-----------------------------------------------|--|--|
| l  | ┃ 都度振込送信確認用パスワードの入力 <sup>◎</sup> |            |                                               |  |  |
|    | 現標度振込送信確認用パスワード                  | 必須         |                                               |  |  |
|    | 新都度振込送信確認用バスワード                  | <u>گڑھ</u> | 平角数字 (10文学)<br>確認のため再入力してください。<br>平角数字 (10文学) |  |  |
|    |                                  |            | 実行 →                                          |  |  |